## CTF——杂项WriteUp(题目1:代号)

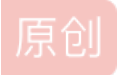

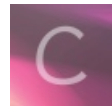

CTF 专栏收录该内容

2 篇文章 0 订阅 订阅专栏

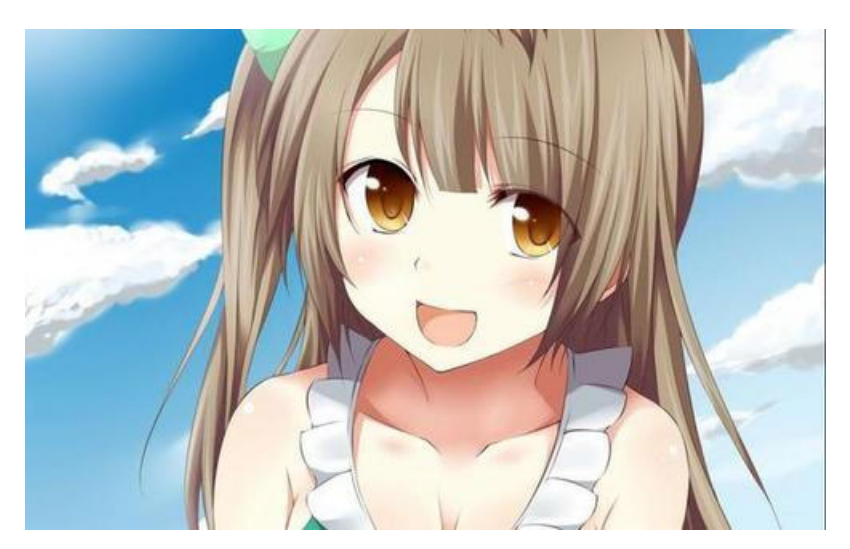

下载附件,解压得一张照片,看下图(叫"代号.jpg"):

看看照片上的妹妹,是不是很可爱呢?拿到图片,我第一反应就是拖到记事本里面,然后CTRL+f查看关键字"flag, key等",不 过本题没有如何发现.

好吧,那我们就copy到kali里面,用binwalk命令查看图片都隐藏什么信息吧(原图被我重命名为1.jpg),请看下图(图片里面内嵌有加密的zip文件):

|    | :    | ŧ!                |               | #!                 |         | TGZ             |                  |                     |                     |                      |                |      |     |    | /0 |
|----|------|-------------------|---------------|--------------------|---------|-----------------|------------------|---------------------|---------------------|----------------------|----------------|------|-----|----|----|
|    | int- | -shared-          | rest          | art-vm-            | VMw     | areTools-       | - <u>1</u> v     | mware-te            | ools-               | UseFull              |                |      |     |    |    |
| s_ | fol  |                   |               |                    |         |                 | root(            | @kali: ~            |                     |                      |                | •    | •   | 8  |    |
| =  |      | 文件(F)             | 编辑(E)         | 查看(V)              | 搜索(S)   | 终端(T)           | 帮助(              | H)                  |                     |                      |                |      |     |    |    |
|    |      | root@ka           | li:~# k       | binwalk            | /root/D | esktop/         | /1.jpg           | I                   |                     | THE                  |                |      |     | Â  | "f |
| 2  |      | DECIMAL           |               | HEXADEC            | IMAL    | DESCR           | RIPTIC           | N                   |                     |                      |                |      |     |    |    |
| 4  |      | 0<br>23949        |               | 0x0<br>0x5D8D      |         | JPEG<br>Zip a   | image<br>archiv  | e data,<br>ve data, | JETE sta<br>encrypt | ndard 1.<br>ed at le | 01<br>ast v2.0 | ) to | ext | ra |    |
| •  |      | ct, com<br>218683 | pressed       | 1 size:<br>0x3563B | 194574, | uncomp<br>End c | oresse<br>of Zip | d size:<br>archiv   | e, foote            | name: 1<br>r length  | .png<br>: 22   |      |     |    |    |
| M  |      | root@ka           | <b>li:~</b> # |                    |         |                 |                  |                     |                     |                      |                |      |     |    |    |
| 4  |      |                   |               |                    |         |                 |                  |                     |                     |                      |                |      |     |    |    |
| •  |      |                   |               |                    |         |                 |                  |                     |                     |                      |                |      |     |    | ~  |

在命令行用foremost命令分离图片, (备注:执行命令前, 先将主目录下的output文件夹下的内容清空) 看下图:

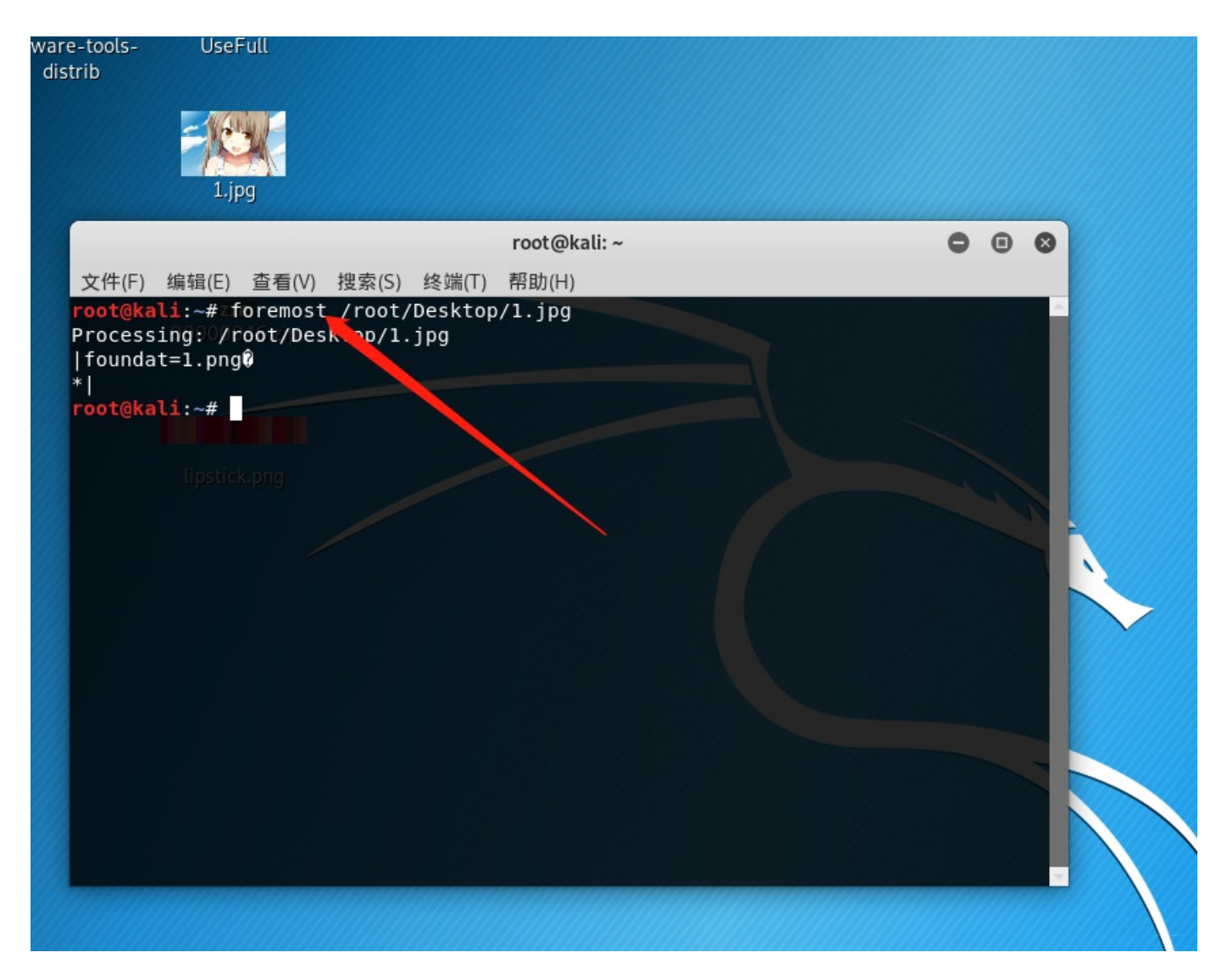

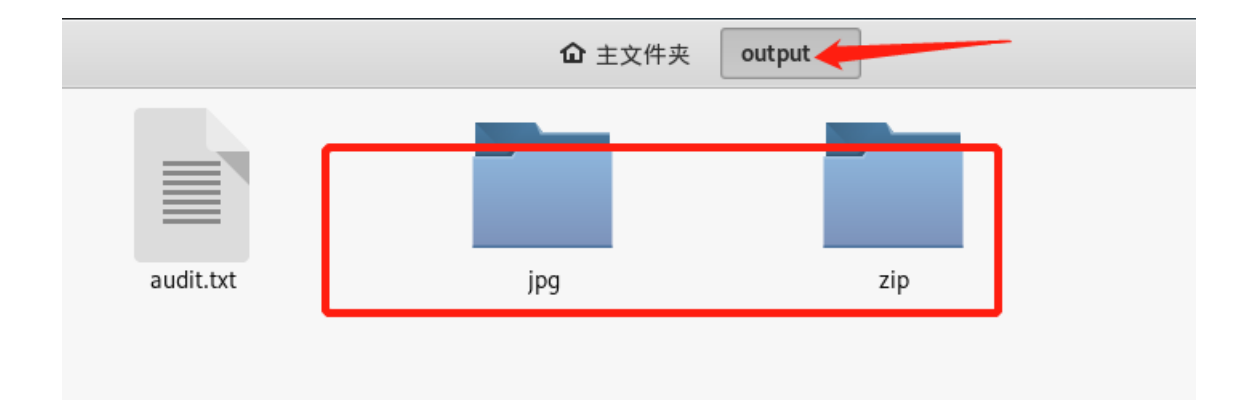

解压zip文件,确实是加密的,所以,接下来就是想法设法爆破密码了。

copy压缩包,回到物理主机,打开ARCHPR破解软件,然而我们首先想到的是明文攻击(因为同时分离出来一张照片 0000000.png)将图片压缩,按下图操作,那就开始明文攻击吧!请看下图:

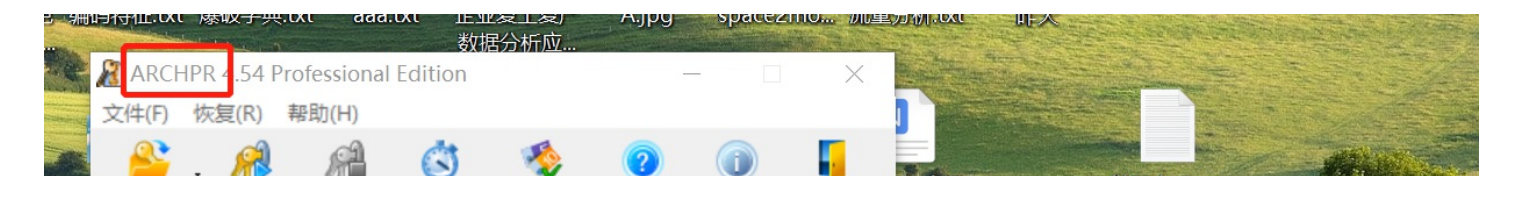

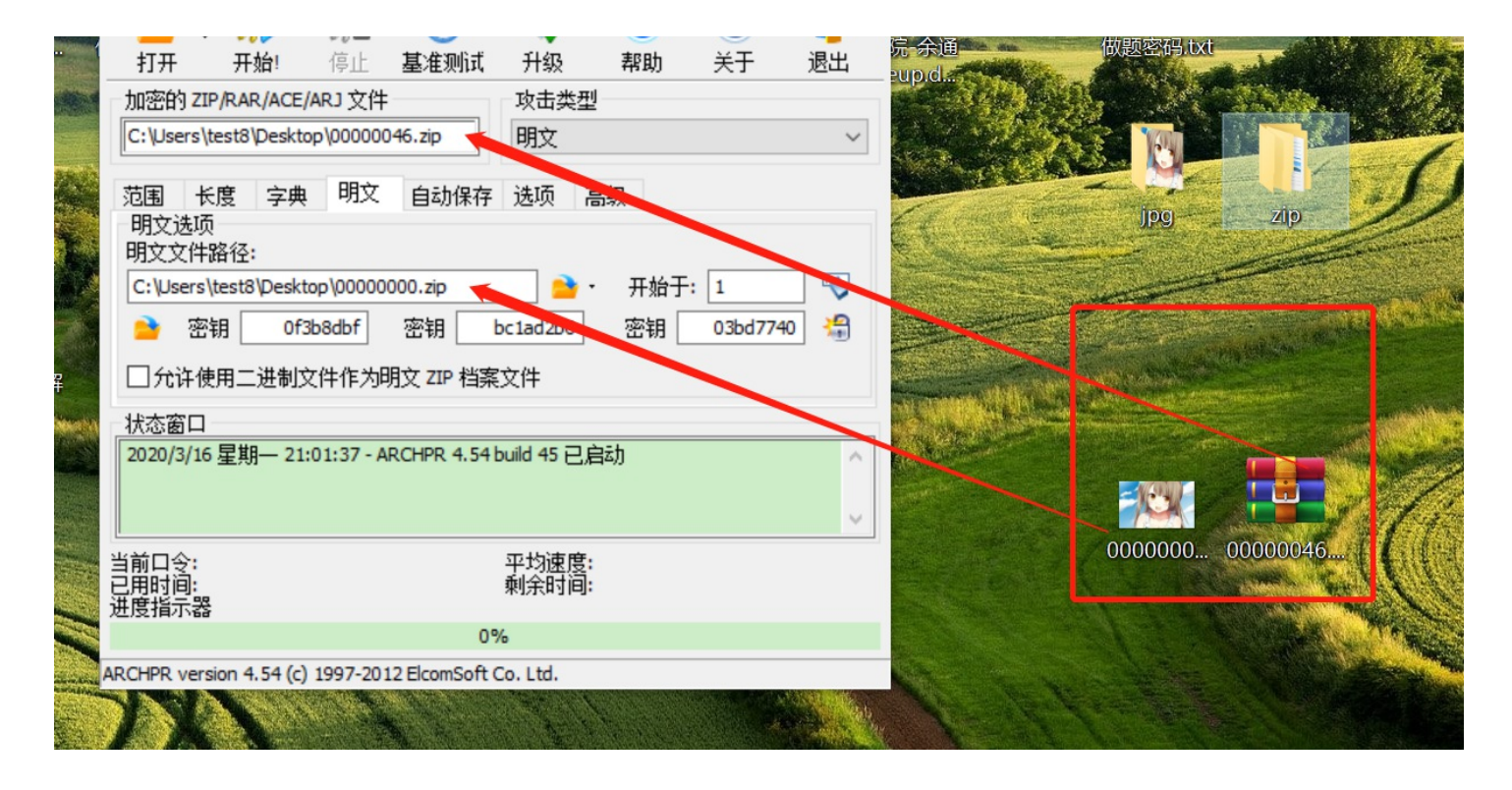

点击"开始",我Cao,好像不行哦:无法进行明文攻击.请看下图:

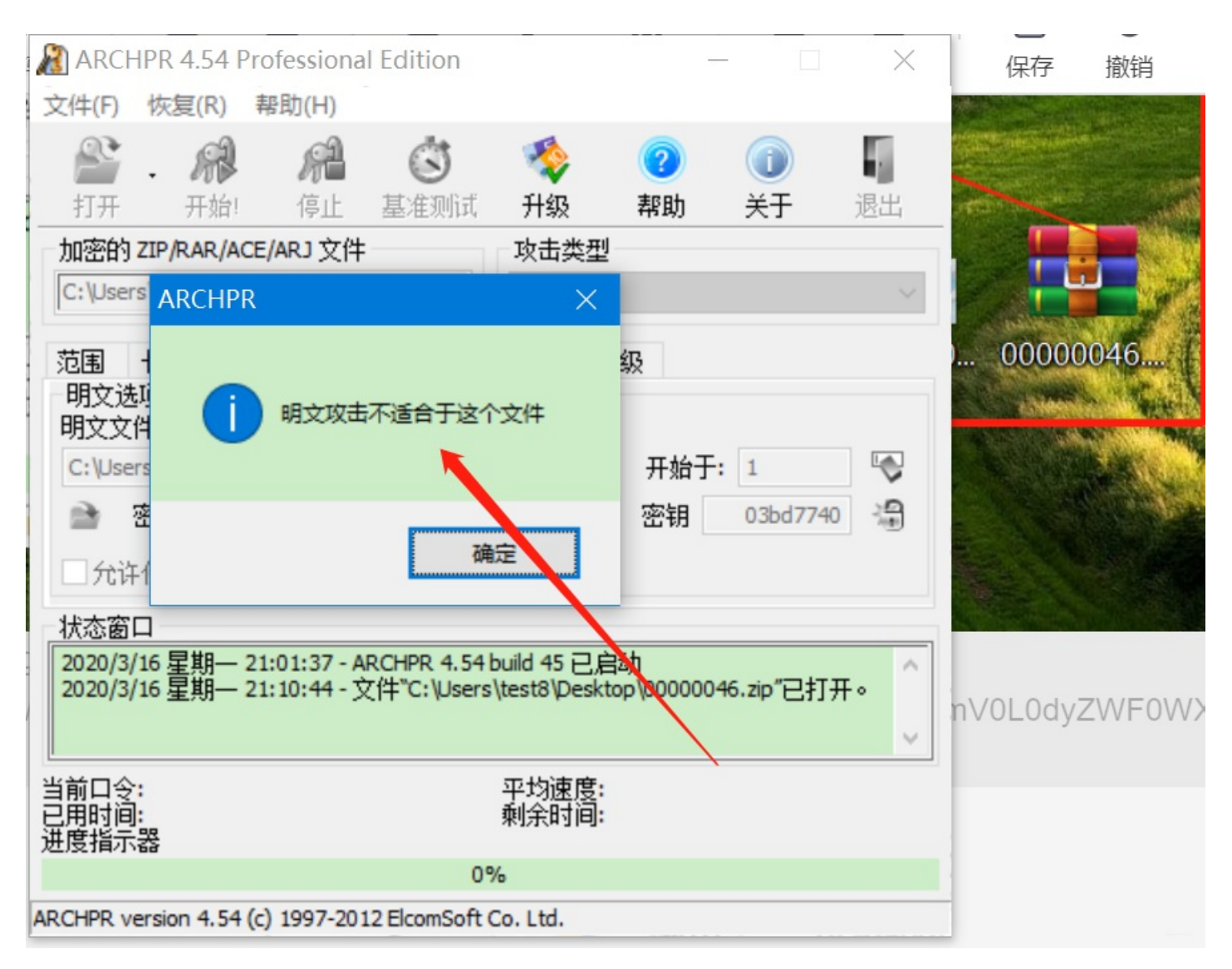

那特么怎么搞呢????就只能暴力攻击了,那就暴力攻击吧,请看下图(得解压密码:9527):

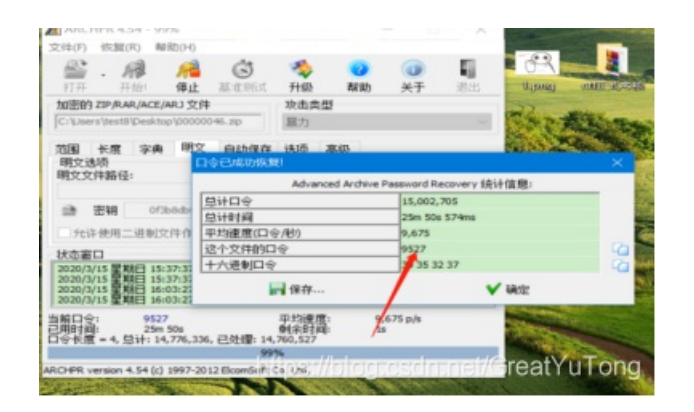

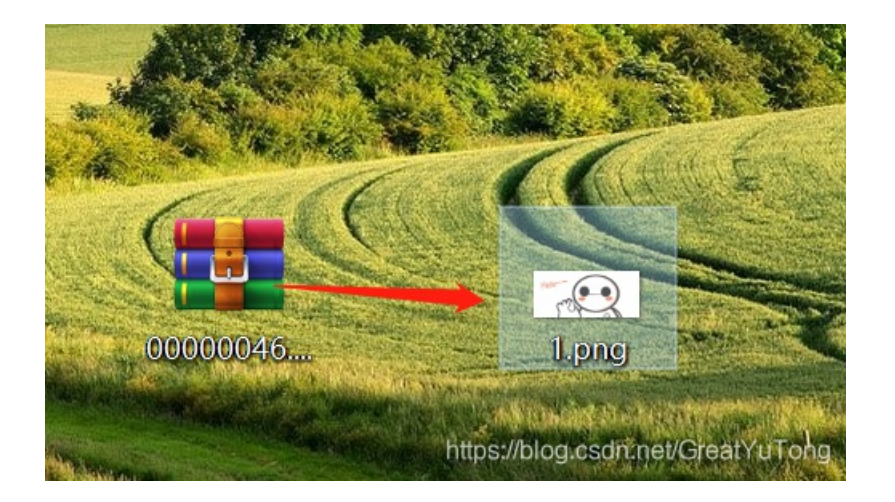

解压得1.png图片。打开图片看看吧,这张图片肯定是我们主攻的目标了, 按我的习惯,还是托到记事本里面看看吧,发现没有什么异样的 那就打开看看图片属性啥的,特么也是没有发现什么特殊的地方 那!!!!!!我们再打开图片看看,请看下图:

| 照片 - 1.png |       |   |   |              |   |   |         | —   |   | × |
|------------|-------|---|---|--------------|---|---|---------|-----|---|---|
| 🔨 查看所有照片   | 十 添加到 | Ð | Ŵ | $\heartsuit$ | ୢ | ¥ | $\odot$ | ‰ ⊻ | Ŕ |   |

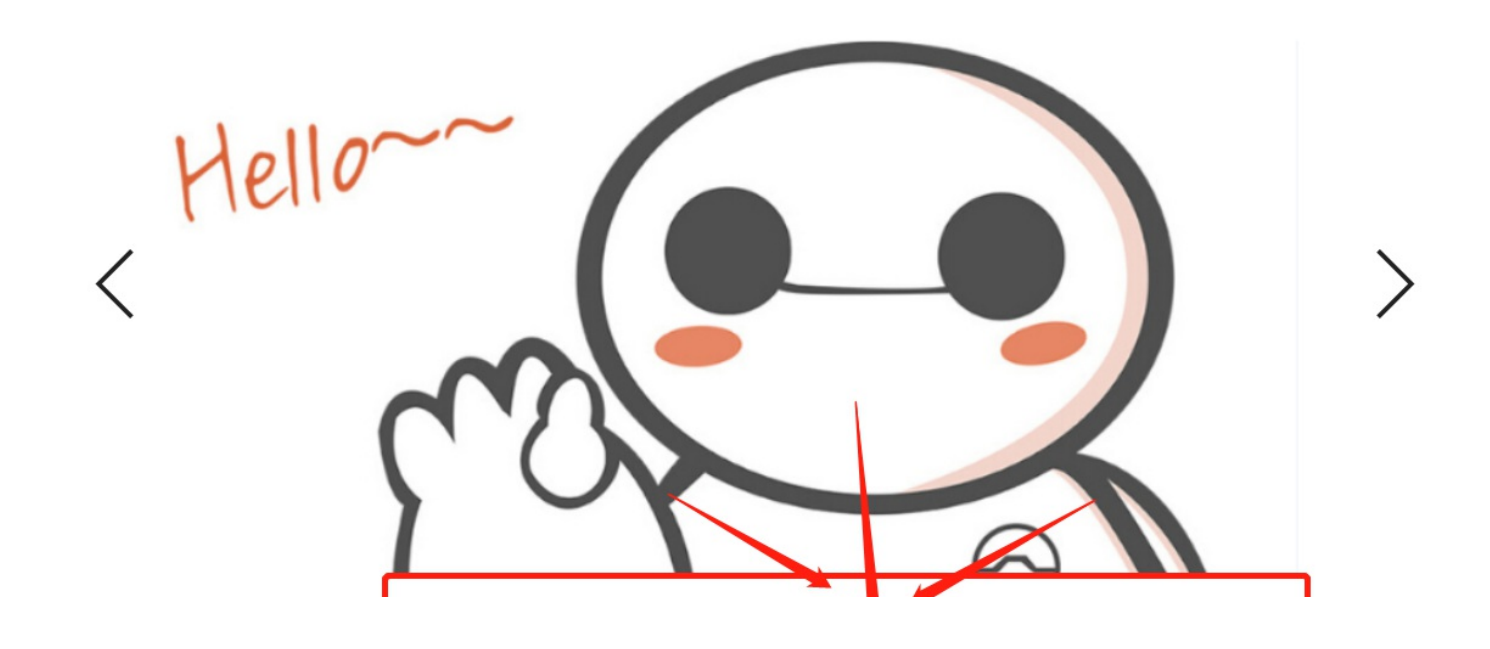

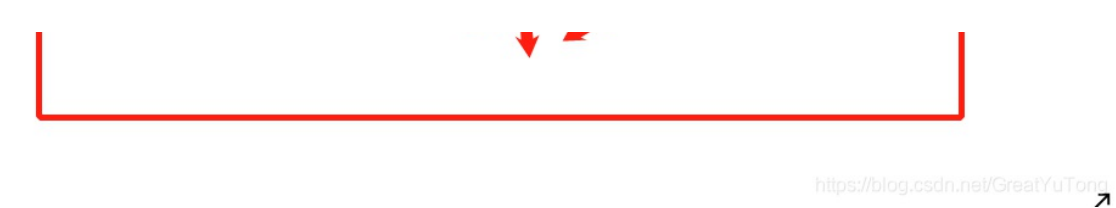

我们会发现图片不全呀!!!!图片的"下体"去哪里啦????第一感觉技术flag藏在MM的下面了——>那就是图片的宽高问题了...

好吧,把图片放到FlexHEX中,看看吧:

| 🖆 FlexHEX - [1.png] —                                                                                                    | ×                  |  |  |  |  |  |  |  |  |  |  |  |  |  |
|----------------------------------------------------------------------------------------------------|--------------------|--|--|--|--|--|--|--|--|--|--|--|--|--|
| 文件(E) 流(E) 编辑 搜索(S) 定位(E) 查看(Y) 工具(I) 窗口(W) 帮助(H)                                                                                                    |                    |  |  |  |  |  |  |  |  |  |  |  |  |  |
|                                                                                                    |                    |  |  |  |  |  |  |  |  |  |  |  |  |  |
| File1 1. png                                                                                                    | → X                |  |  |  |  |  |  |  |  |  |  |  |  |  |
|                                                                                                    |                    |  |  |  |  |  |  |  |  |  |  |  |  |  |
|                                                                                                    | <u>^</u>           |  |  |  |  |  |  |  |  |  |  |  |  |  |
| 00000020 6C 00 00 09 70 48 59 73 00 00 0B 13 00 00 0B pHYs 1 ∎∎                                                                                          |                    |  |  |  |  |  |  |  |  |  |  |  |  |  |
|                                                                                                    |                    |  |  |  |  |  |  |  |  |  |  |  |  |  |
| 00000040 6F 74 6F 73 68 6F 70 20 49 43 43 20 70 72 6F 66 otoshop ICC prof 理题和非常                                                                          |                    |  |  |  |  |  |  |  |  |  |  |  |  |  |
|                                                                                                    |                    |  |  |  |  |  |  |  |  |  |  |  |  |  |
|                                                                                                    |                    |  |  |  |  |  |  |  |  |  |  |  |  |  |
| 88888888F 56 14 15 11 9C 48 55 C4 82 D5 8A 48 9D 88 E2 A8 U 注U時? H漆紅 III ·································                                               |                    |  |  |  |  |  |  |  |  |  |  |  |  |  |
| 00000090 28 B8 67 41 8A 88 5A 8B 55 5C 38 EE 1F DC A7 B5 (音A妓Z婾\8? 堙柴 ■稀露■■                                                                              |                    |  |  |  |  |  |  |  |  |  |  |  |  |  |
|                                                                                                    |                    |  |  |  |  |  |  |  |  |  |  |  |  |  |
| 0000000B0 0F 80 11 12 26 91 E6 A2 6A 00 39 52 85 3C 3A D8 ■ & 表 9R? :? 耐無j 涕損                                                                            |                    |  |  |  |  |  |  |  |  |  |  |  |  |  |
| 000000C0 1F 8F 4F 48 C4 C9 BD 80 02 15 48 E0 04 20 10 E6 雇H纳組 H? 嫠 轢腹。                                                                                   |                    |  |  |  |  |  |  |  |  |  |  |  |  |  |
| 00000000 CB C2 67 05 C5 00 00 F0 03 79 78 7E 74 B0 3F FC 粉? yx <sup>∞</sup> t?? ■A 企業                                                                    |                    |  |  |  |  |  |  |  |  |  |  |  |  |  |
| 000000E0 01 HF 0F 00 02 00 70 D5 2E 24 12 C7 E1 FF 83 BH                                                                                                 |                    |  |  |  |  |  |  |  |  |  |  |  |  |  |
|                                                                                                    |                    |  |  |  |  |  |  |  |  |  |  |  |  |  |
| 88888188 88 22 94 88 14 88 88 18 88 98 88 98 88 94 81 88 94 1.1.1.1.1.1.1.1.1.1.1.1.1.1.1.1.1.1.1.                                                       |                    |  |  |  |  |  |  |  |  |  |  |  |  |  |
|                                                                                                    |                    |  |  |  |  |  |  |  |  |  |  |  |  |  |
|                                                                                                    |                    |  |  |  |  |  |  |  |  |  |  |  |  |  |
|                                                                                                    |                    |  |  |  |  |  |  |  |  |  |  |  |  |  |
| 00000150 80 BD 05 00 76 8E 58 90 0F 40 60 00 80 99 42 2C ■? v頚? @`■橞, ■ 跳動)()                                                                            |                    |  |  |  |  |  |  |  |  |  |  |  |  |  |
|                                                                                                    |                    |  |  |  |  |  |  |  |  |  |  |  |  |  |
| 00000170 D2 BF E0 H9 5F 70 85 B8 48 01 00 C0 CB 95 CD 97 1 秋噪_PHH 很吨字 ■週間■選加<br>BBBBB198 LED D2 22 1L D9 05 D8 10 77 52 58 58 52 21 52 52 2 第2 110130000 |                    |  |  |  |  |  |  |  |  |  |  |  |  |  |
| 88888198 6C B1 42 61 17 29 18 66 89 F4 22 9C 97 9B 23 13 1 还a ) f ? 注?                                                                                   |                    |  |  |  |  |  |  |  |  |  |  |  |  |  |
| 88888148 48 E7 83 4C CE 8C 88 88 1A F9 D1 C1 FE 38 3F 98 H? L? [2] [3] [3] [3] [3] [3] [3] [3] [3] [3] [3                                                |                    |  |  |  |  |  |  |  |  |  |  |  |  |  |
| 000001B0 E7 E6 E4 E1 E6 66 E7 6C EF F4 C5 A2 FE 6B F0 6F 驿徭+鏻推注牛餺 编载 ■影推                                                                                 |                    |  |  |  |  |  |  |  |  |  |  |  |  |  |
| ● ● ● ● ● ● ● ● ● ● ● ● ● ● ● ● ● ● ●                                                                                                    |                    |  |  |  |  |  |  |  |  |  |  |  |  |  |
| ┃                                                                                                    | ~                  |  |  |  |  |  |  |  |  |  |  |  |  |  |
| 就绪 大小: 200, 839 字节 11 稀疏 无变化                                                                                                    | 皆ち <sup>Tong</sup> |  |  |  |  |  |  |  |  |  |  |  |  |  |

怎么改呢?????也不能瞎几把改呀????那就是爆破了!!!!好吧,自己动手写个脚本开始爆破吧(也可以去网上下载),请看下图:

|    | 3                          | crc32key = <b>0x656</b>                                               | 5 <b>9C6C #���</b> @x�                       | <b>}�</b> winhex <b>��</b> cop       | py hex value <b>(</b> | <b>}</b> €}       |                |          |         |   |   |  |  |  |
|----|----------------------------|-----------------------------------------------------------------------|----------------------------------------------|--------------------------------------|-----------------------|-------------------|----------------|----------|---------|---|---|--|--|--|
| مړ |                            | data = bytearray                                                      | b'\x49\x48\x44\x                             | 52\x00\x00\x03\                      | \xE5\x00\x00\         | x01\xB4\x08\x06   | \x00\x00\x00') |          |         |   |   |  |  |  |
| 0  |                            | 5 n = 4095 # <b>@@@@@@@@@ffffffff,@@@@@@@@</b> @@@@@@@@@@@@           |                                              |                                      |                       |                   |                |          |         |   |   |  |  |  |
| ~  |                            | for w in range(n)                                                     | ):# <b>\$_</b> J <b>\$</b> h <b>\$\$\$\$</b> |                                      |                       |                   |                |          |         |   |   |  |  |  |
| ±  |                            | width = byted                                                         | array(struct.pack                            | :('>i', w))#qÏ8∢                     | ا <b>ئ</b> ي¢iÏ4¢ي    | 12 <b>00</b>      |                |          |         |   |   |  |  |  |
|    |                            | for h in rang                                                         | ge(n):                                       |                                      |                       |                   |                |          |         |   |   |  |  |  |
| 00 |                            | height =                                                              | bytearray(struct                             | .pack('>i', h))                      |                       |                   |                |          |         |   |   |  |  |  |
| Б  | 10                         |                                                                       | <pre>range(4):</pre>                         |                                      |                       |                   |                |          |         |   |   |  |  |  |
|    | 11                         | data                                                                  | [x+4] = width[x]                             |                                      |                       |                   |                |          |         |   |   |  |  |  |
| A  | 问题                         | 输出调试控制台终时                                                             |                                              |                                      |                       |                   | 2: Python      |          | + 🛛     | Ŵ | ^ |  |  |  |
|    | PS C:\<br>bytear<br>PS C:\ | Users\test8> & "C:<br>ray(b'\ <mark>x00\x03</mark><br>Users\test8> [] | /Program Files (x<br>\\xe5') bytearray(      | 86)/Python37-32/<br>b \x00\x00\x02\> | /python.exe"<br>xb4'  | 'c:/Users/test8/[ | Desktop/CTF 脚本 | /高和宽爆    | 破 . py" |   |   |  |  |  |
|    | 🖄 FlexHE                   | X - [1.png]                                                           |                                              |                                      |                       |                   | - 🗆            | $\times$ |         |   |   |  |  |  |
|    | 文件(17)                     | (a) 编辑 - <del>如</del> 去(c)                                            | ⇒倍(𝔄) 杏毛(𝔄)                                  | ⊤⊟/∿ ☎⊓(⋓)                           | ≢88h(¥)               |                   |                |          |         |   |   |  |  |  |

| ×11 | - \ <u>r</u> / | 20167771 | 洲科 | 12; | ¥ /5 | / > | ЕΙΣ        | <u>1</u> | 브1 | 3 V./       | <u>т</u> | 77 | <b>(</b> ) | 堕ー | ι \ <u>π</u> γ | <del>(1</del> 5 | 149) \ <u>11</u> | /  |       |       |       |      |     |       |   |   |   |   |                     |
|-----|----------------|----------|----|-----|------|-----|------------|----------|----|-------------|----------|----|------------|----|----------------|-----------------|------------------|----|-------|-------|-------|------|-----|-------|---|---|---|---|---------------------|
|     | P              |          | 0  | a   | 1    | Ж   | Ē          | ß        | >  | <b>&lt;</b> | 1        | ŕ  | r In       | 1  | 4              | X               | ¢                | ⇒  |       |       |       |      |     |       |   |   |   |   |                     |
| Fil | le1            | 🖬 1. png |    |     |      |     |            |          |    |             |          |    |            |    |                |                 |                  |    |       |       |       |      |     |       |   | 4 | Þ | × |                     |
|     | 00             | 000000   | 89 | 50  | 41   | 47  | ØD         | ØA       | 10 | ØA          | 00       | 00 | 00         | ØD | 49             | 48              | 44               | 52 | 塒NG   |       |       | IHDR | 儞   | ∎ ∎朝  | 劉 |   |   | ~ |                     |
|     | 00             | 000010   | 00 | 00  | 03   | E5  | <b>G</b> ( | 00       | 01 | B4          | 08       | 06 | 00         | 00 | 00             | 65              | 66               | 9C | ?     | ?     |       | ef渓  |     | ∎∎ 4∰ | 齫 |   |   |   |                     |
|     | 00             | 000020   | 60 | 00  | 00   | 00  | 69         | 70       | 48 | 59          | 73       | 00 | 00         | ØB | 13             | 00              | 00               | ØB |       | pHYs  | 5     |      | 1 潁 | 蓋∎    |   |   |   |   |                     |
|     | 00             | 000030   | 13 | 01  | 00   | 9A  | 90         | 18       | 00 | 00          | ØA       | 4D | 69         | 43 | 43             | 50              | 50               | 68 | 殖     | Ī     | MiC   | CPPh | ē購  | 議論    | 駧 |   |   |   |                     |
|     | 00             | 000040   | 6F | 74  | бF   | 73  | 68         | óΕ       | 70 | 20          | 49       | 43 | 43         | 20 | 76             | 72              | бF               | 66 | otosi | iop 1 | 1 C C | prof | 瓑   | 融調相   | 影 |   |   |   |                     |
|     | 00             | 000050   | 69 | 6C  | 65   | 00  | 00         | 78       | DA | 9D          | 53       | 77 | 58         | 93 | F7             | 16              | 3E               | DF | ile   | x跳s   | SwX   | 散 >喵 | 酒和  | 剛輔    |   |   |   |   | //blog.oodp.pot/Cro |
|     | 0              | 000060   | F7 | 65  | ØF   | 56  | 42         | D8       | FØ | B1          | 97       | 6C | 81         | 00 | 22             | 23              | AC               | 08 | e Vi  | M服    | 1?    | #?   | 日古日 | ⊸     |   |   |   |   | /blog.csun.net/Grea |

图中圈黄的部分,有何不同???所以把图片的高度中的01改为02,看下图:

## 😫 FlexHEX - [1.png]

| 文件(  | ( <u>F</u> ) 流( <u>R</u> ) 纟 | 扁辑  | 搜索(      | <u>5</u> ) | 定位() | <u>N</u> ) | 查看(  | <u>v</u> ) _ | L首(I          | ) 窗      | ï□(₩) | 帮助               | <u> </u>     |                    |          |           |          |  |
|------|------------------------------|-----|----------|------------|------|------------|------|--------------|---------------|----------|-------|------------------|--------------|--------------------|----------|-----------|----------|--|
|      | ) 🔒 🗧                        | L)  | <b>a</b> | Ж          | È    | Ē          | X    | <b>)</b>     | 🏲             | 14       | N I   |                  | ¢ →          | •                  |          |           |          |  |
| File | 1 💽 1. png                   |     |          |            |      |            |      |              |               |          |       |                  |              |                    |          |           |          |  |
|      | 00000000                     | 89  | 50 4     | E 47       | ØD   | 0A ·       | 1 0  | A 01         | 0 0 0         | តត ត     | D 49  | 48               | 44 52        | h <del>th</del> NG | I        | HDR       | 儼∎■輛     |  |
|      | 00000017                     | 00  | 00 03    | 3 E5       | 00   | 00         | 02 B | 4 08         | 3 06          | 关于提      | 交修改   | t                |              |                    | $\times$ | ef渓       |          |  |
|      | 00000020                     | 60  | 00 00    | 3 00       | 69   | 70         | 48 5 | 9 73         | 3 00          |          |       |                  |              |                    |          | Ĩ,        | 1 漓書 ■   |  |
|      | 00000030                     | 13  | 01 0     | 9 9 A      | 90   | 18         | 00 0 | 0 01         | 4D            |          | 撤消    | 刨表               | 将被复位         | 핥: 在它保存/           | 后你将      | Ph        | ē黷 巍癫    |  |
|      | 00000040                     | 6F  | 74 6F    | 73         | 68   | 6F (       | 702  | 0 4          | 43            | <u> </u> | 》 不可  | ど撤消              | 任何改变         | ź°                 |          | of        | 瑯髏調播     |  |
|      | 00000050                     | 69  | 6C 69    | 5 00       | 00   | <b>78</b>  | DA 9 | D 53         | 3 77          |          | -     |                  |              |                    |          | >喵        | 洍碅鼬■     |  |
|      | 00000060                     | F7  | 65 ØF    | 56         | 42   | D8         | FO B | 1 97         | 7 6C          |          |       |                  |              |                    |          | <b>‡?</b> | 崩∎沗∎∎│   |  |
|      | 00000070                     | C 8 | 10 59    | ) A2       | 10   | 92         | 00 6 | 1 8/         | + 10          |          |       | -<br>-<br>-<br>- | 二、六人(        | <b>は</b> ケノー       |          | ?         |          |  |
|      | 00000080                     | 56  | 14 19    | 5 11       | 90   | 48         | 55 C | 4 82         | 2 D 5         |          |       | 小円亚              | 示这个资         | 警告。                |          | <b>絕</b>  | ■■通■躍轉   |  |
|      | 00000090                     | 28  | B8 67    | 7 41       | 8A   | 88         | 5A 8 | B 59         | 5 5C          |          | (I)   | 保友               |              | 🖌 町N省              |          | 重柴        | ■稽靏■■    |  |
|      | 000000A0                     | 7D  | 7A EF    | F ED       | ED   | FB         | D7 F | B B(         | C E7          |          |       | 1417             |              | A 4X/H             |          | y?        | 穽∎∎ ∎∎   |  |
|      | 000000B0                     | ØF  | 80 11    | 1 12       | 26   | 91 I       | E6 A | 2 66         | 00            | 39 5     | 2 85  | 30 3             | 3A D8        | 長 1 1              | 9R?      | :?        | 而無j鷋     |  |
|      | 000000000                    | 1F  | 8F 4F    | - 48       | C4   | C9         | BD 8 | 0 02         | 2 15          | 48 E     | 0 04  | 20               | 10 E6        | 廜H纳科               | ₹ H?     | 嫠         | 穀朖       |  |
|      | 000000D0                     | CB  | C2 67    | 7 05       | C5   | 00         | 00 F | 0 03         | 3 79          | 78 7     | E 74  | B0 3             | 3F FC        | 耢?                 | _yx~t    | 7 7       | ■■▲ 石憲道■ |  |
|      | 000000000                    | 04  | AF 21    |            | 60   | 00         | 70 h | r 01         | - <b>0</b> 1- | 40.0     | 7 64  |                  | <b>NO NA</b> |                    | o & #X   | 1163      |          |  |

## 保存,打开看看效果:

| 照片 | ⁺ - 1.png |       |   |   |              |         |          |         | -   |   | $\times$ |
|----|-----------|-------|---|---|--------------|---------|----------|---------|-----|---|----------|
|    | 查看所有照片    | 十 添加到 | Ð | Ŵ | $\heartsuit$ | ୢ       | Ŕ        | $\odot$ | ‰ ✓ | Ŕ |          |
|    | H<br><    | ello  |   |   | flag         | this is | the key} |         |     | > | •        |

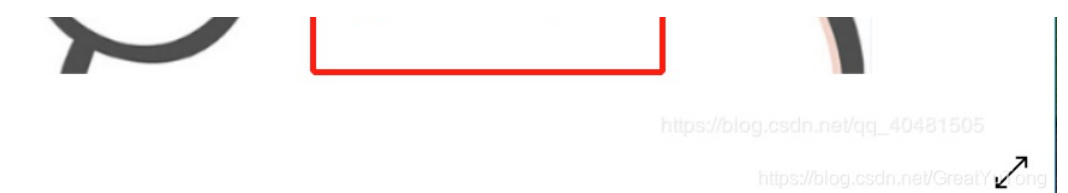

鸡动吗??????终于看到MM的下体的那个红色的flag了,接下来就识别图中的flag,复制提交既可。

本文属于原创,转载请说明出处。有问题的请留言!

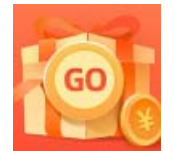

创作打卡挑战赛 赢取流量/现金/CSDN周边激励大奖